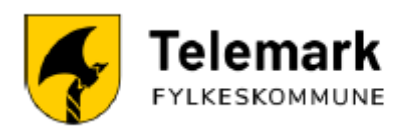

03.06.2025

# Skal du gjøre PC-en privat?

Skal du beholde PC-en etter endt skolegang? Har du fått SMS om at du kan få administrator-rettigheter til PC-en? I denne detaljerte veiledningen finner du fremgangsmåte for hvordan du kan privatisere PCen.

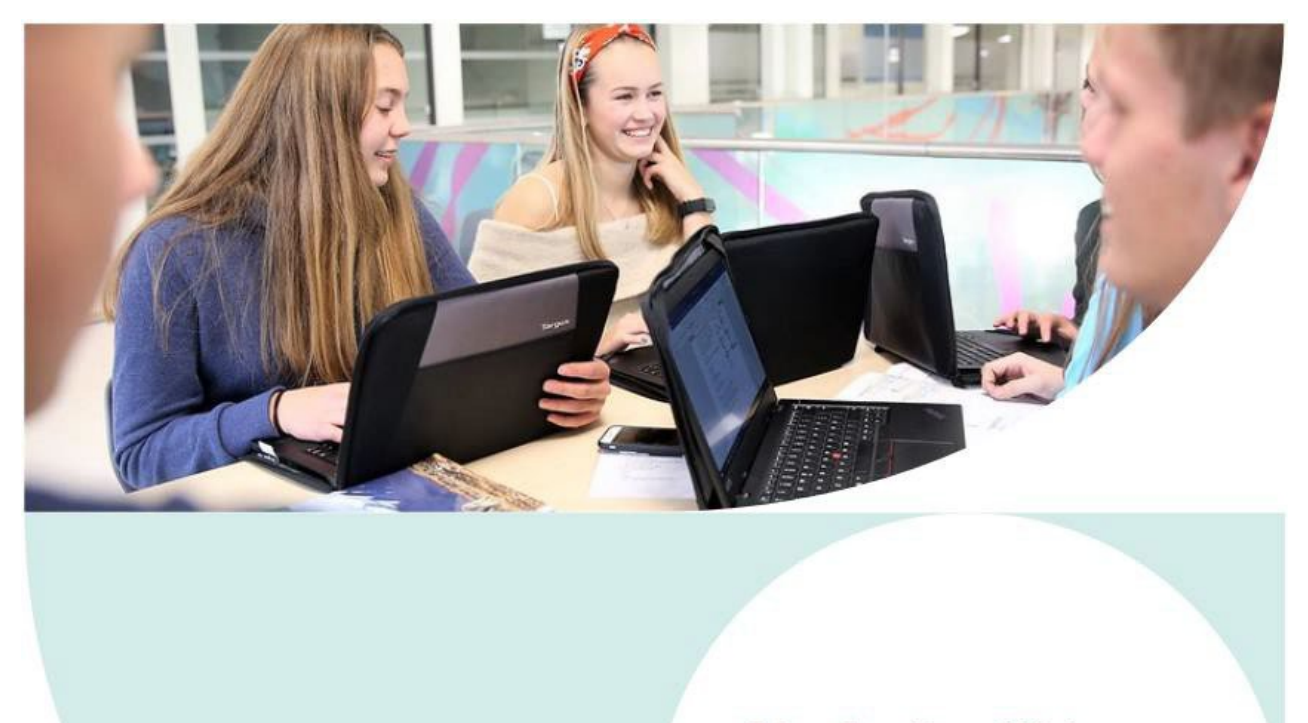

All data på maskinen vil bli slettet. Kopier ut alt du vil ta vare på til ekstern harddisk eller privat skytjeneste.

# Innhold

| Skal du gjøre PC-en privat?          | . 1 |
|--------------------------------------|-----|
| 1. Veiledning del 1                  | . 3 |
| Tilbakestill PC-en ved privatisering | . 3 |
| 2. Veiledning del 2                  | .5  |
| Standard oppsett for Windows 11      | .5  |

#### 1. Veiledning del 1

#### **Tilbakestille PC-en ved privatisering**

Denne tilbakestillingen tar en time eller mer og kan gjøres hjemme. Viktig at prosessen ikke blir avbrutt!

HUSK! All data på maskin slettes automatisk. Du kan flytte filer til en privat skytjeneste eller kopiere ut alt du vil ta vare på til ekstern harddisk.

Sett i lader og logg inn på PC-en. Du må være tilkoblet internett.

1. Klikk på start-knappen 💷 og begynn å skrive: «Firma», og start Firmaportal:

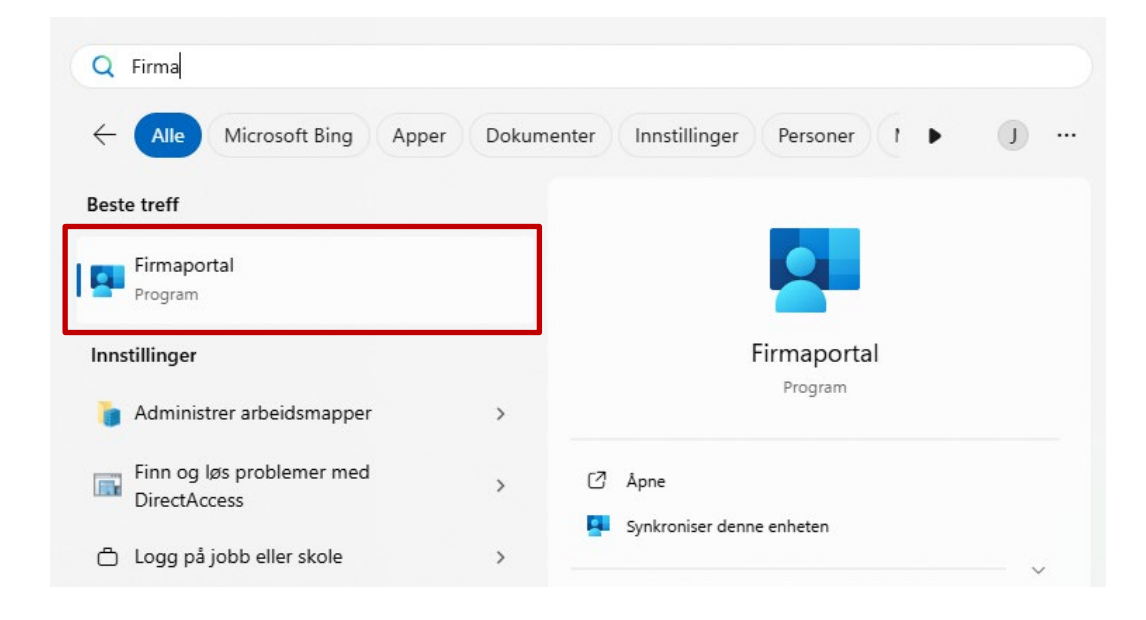

2. Klikk først på «Enheter» og deretter på «Denne enheten»:

| ÷                     | Firmaportal <b>F</b> TELEMARK FYLKESKOMM |                                | Søk i apper |
|-----------------------|------------------------------------------|--------------------------------|-------------|
| ≡                     |                                          | Enheter                        |             |
| G                     | Hjem                                     |                                |             |
| BB                    | Apper                                    |                                |             |
| $\overline{\uparrow}$ | Nedlastinger og oppdateringer            | DENNE ENHEIEN                  |             |
|                       | Enheter                                  | TPC-R914M1MM                   | _           |
| ?                     | Hjelp & støtte                           | Sjekket for en dag siden       |             |
|                       |                                          | Har tilgang til firmaressurser |             |

3. Klikk på nedtrekk-pilen ved «Handlinger», og velg «Tilbakestill» som vist:

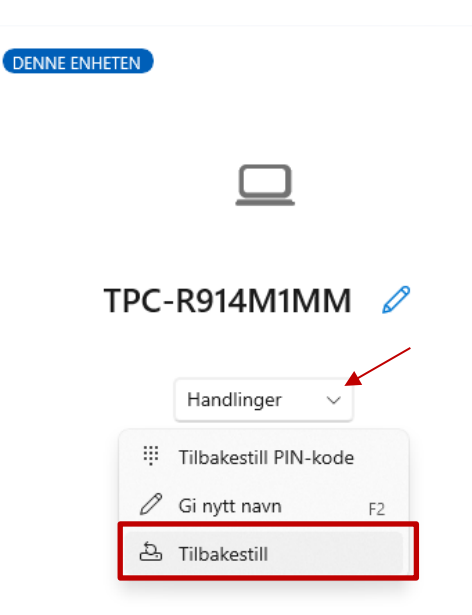

 Om det kommer en melding der det står «Enheten er allerede konfigurert...osv.», og den stopper opp: Gå på tannhjulet nede til venstre (innstillinger) og velg «Synkroniser». Det kan hjelpe.

Det kan ta litt tid med selve privatiseringen. Vanligvis etter 5 – 60 min kommer et slikt bilde opp og det er klart til å sette opp Microsoft Windows 11 på PC-en din. Se veiledning del 2.

| ited States<br>ghanistan<br>and Islands |
|-----------------------------------------|
| ghanistan<br>Ind Islands                |
| and Islands                             |
|                                         |
| pania                                   |
| geria                                   |
| nerican Samoa                           |
| dorra                                   |
| igola                                   |
| Ver                                     |
| An                                      |

# 2. Veiledning del 2

## Standard oppsett for Windows 11.

|                                                                                                    | Velg område          |
|----------------------------------------------------------------------------------------------------|----------------------|
| Er dette riktig land eller område?                                                                                                    |                      |
| Norge                                                                                                    |                      |
| Afghanistan                                                                                                    |                      |
| Albania                                                                                                    |                      |
| Algerie                                                                                                    |                      |
| Amerikansk Samoa                                                                                                    |                      |
| Andorra                                                                                                    |                      |
| Angola                                                                                                    |                      |
| la                                                                                                    |                      |
|                                                                                                    |                      |
| x                                                                                                    |                      |
|                                                                                                    |                      |
|                                                                                                    | Velg tastaturoppsett |
|                                                                                                    | Velg tastaturoppsett |
| Er dette riktig tastaturoppsett eller<br>inndatametode?                                                                                                    | Velg tastaturoppsett |
| Er dette riktig tastaturoppsett eller<br>inndatametode?<br>Hvis du også bruker et annet tastaturoppsett, kan du legge til<br>det etterpå.                                                                                                    | Velg tastaturoppsett |
| Er dette riktig tastaturoppsett eller<br>inndatametode?<br>Hvis du også bruker et annet tastaturoppsett, kan du legge til<br>det etterpå.                                                                                                    | Velg tastaturoppsett |
| Er dette riktig tastaturoppsett eller<br>inndatametode?<br>Hvis du også bruker et annet tastaturoppsett, kan du legge til<br>det etterpå.                                                                                                    | Velg tastaturoppsett |
| Er dette riktig tastaturoppsett eller<br>inndatametode?<br>Hvis du også bruker et annet tastaturoppsett, kan du legge til<br>det etterpå.<br>Norsk<br>Albansk                                                                                                    | Velg tastaturoppsett |
| Er dette riktig tastaturoppsett eller<br>indatametode?<br>Hvis du også bruker et annet tastaturoppsett, kan du legge til<br>det etterpå.<br>Norsk<br>Albansk<br>Amerikansk (dvorak for høyre hand)                                                                                              | Velg tastaturoppsett |
| Er dette riktig tastaturoppsett eller<br>inndatametode?<br>Wis du også bruker et annet tastaturoppsett, kan du legge til<br>det etterpå.<br>Norsk<br>Albansk<br>Amerikansk (dvorak for høyre hand)<br>Amerikansk (dvorak for venstre hand)                                                      | Velg tastaturoppsett |
| Er dette riktig tastaturoppsett eller<br>inndatametode?<br>Hvis du også bruker et annet tastaturoppsett, kan du legge til<br>det etterpå.<br>Norsk<br>Albansk<br>Amerikansk (dvorak for høyre hand)<br>Amerikansk (dvorak for venstre hand)<br>Amerikansk (dvorak)                              | Velg tastaturoppsett |
| Er dette riktig tastaturoppsett eller<br>inndatametode?<br>Wis du også bruker et annet tastaturoppsett, kan du legge til<br>det etterpå.<br>Norsk<br>Albansk<br>Amerikansk (dvorak for høyre hand)<br>Amerikansk (dvorak for venstre hand)<br>Amerikansk (dvorak)<br>Amerikansk (internasjonal) | Velg tastaturoppsett |
| Er dette riktig tastaturoppsett eller<br>Indatametode?<br>Worsk<br>Morsk<br>Merikansk (dvorak for nøyre hand)<br>Amerikansk (dvorak for venstre hand)<br>Amerikansk (dvorak for venstre hand)<br>Merikansk (dvorak)                                                                             | Velg tastaturoppsett |
| <section-header><section-header><section-header><section-header><section-header><section-header><text><text></text></text></section-header></section-header></section-header></section-header></section-header></section-header>                                                                | Velg tastaturoppsett |

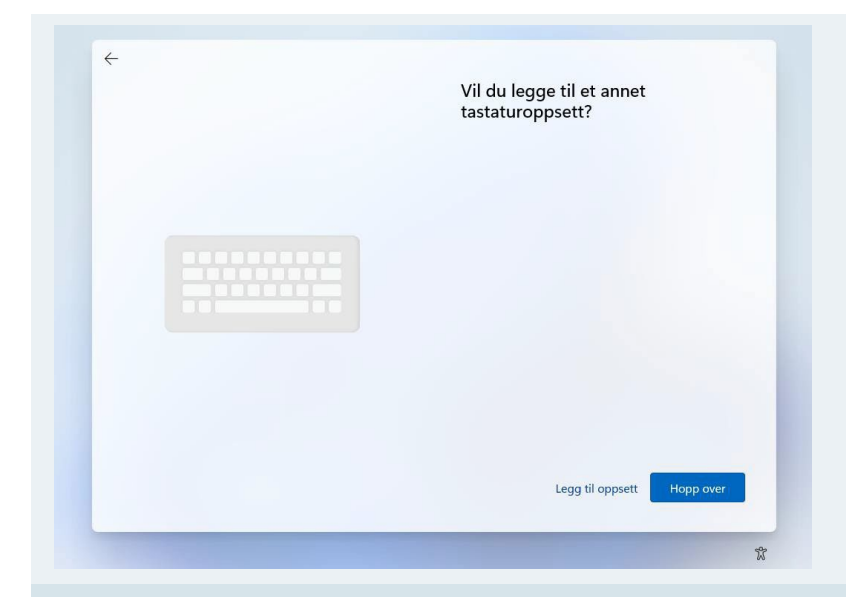

Velg «Hopp over» på «Vil du legge til et annet tastaturoppsett?» Du kan legge til flere seinere

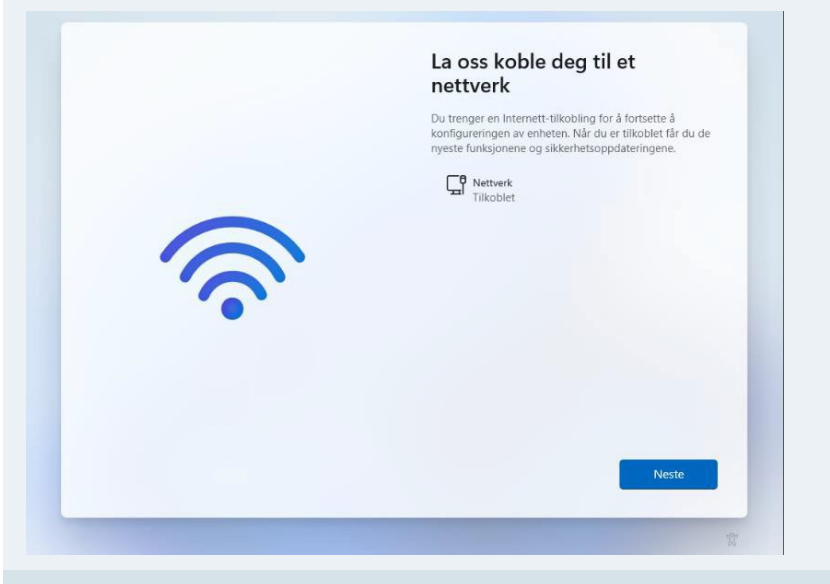

Her må du koble til et nettverk. Hvis du er på skolen, kan du velge TELEMARKgjest eller dele nett fra mobilen din.

PC-en ser etter oppdateringer.

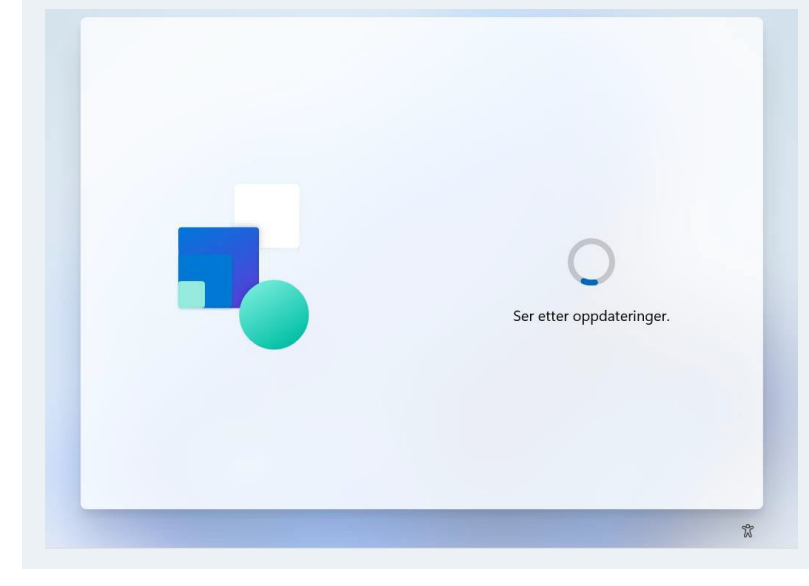

#### La oss gi enheten et navn

#### Gi PC-en et navn

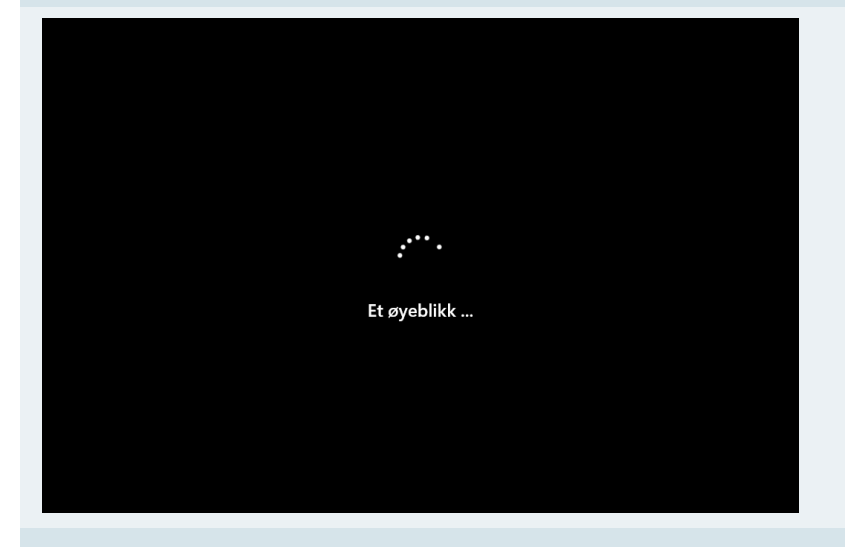

add your Microsoft

Microsoft

Sign in

C

X

### Vent et øyeblikk

Logg inn med personlig e-post.

Om dette bildet ikke vises, restart PC. Hjelper ikke det – ta kontakt med IT servicedesk.

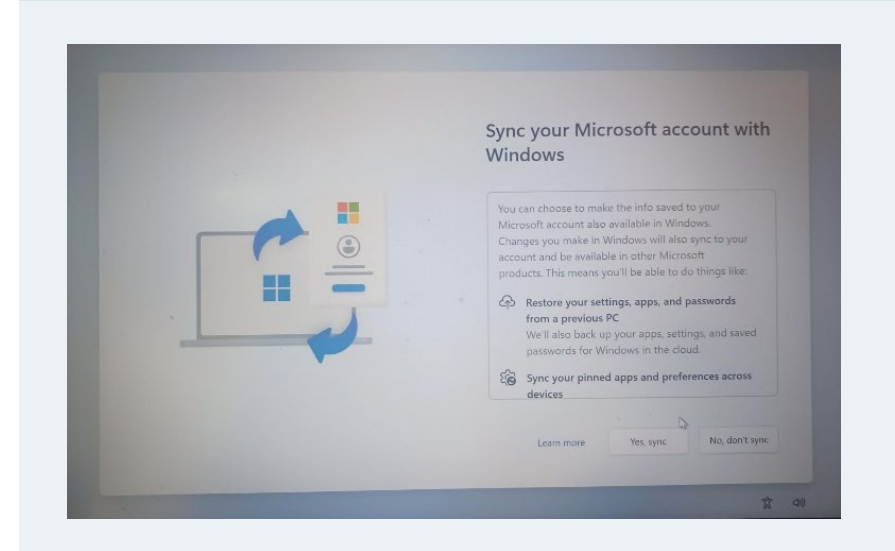

Velg «No, don't sync»

Om du har brukt Microsoft kontoen din på en annen PC tidligere, kan du velge «Yes, sync» i stedet for.

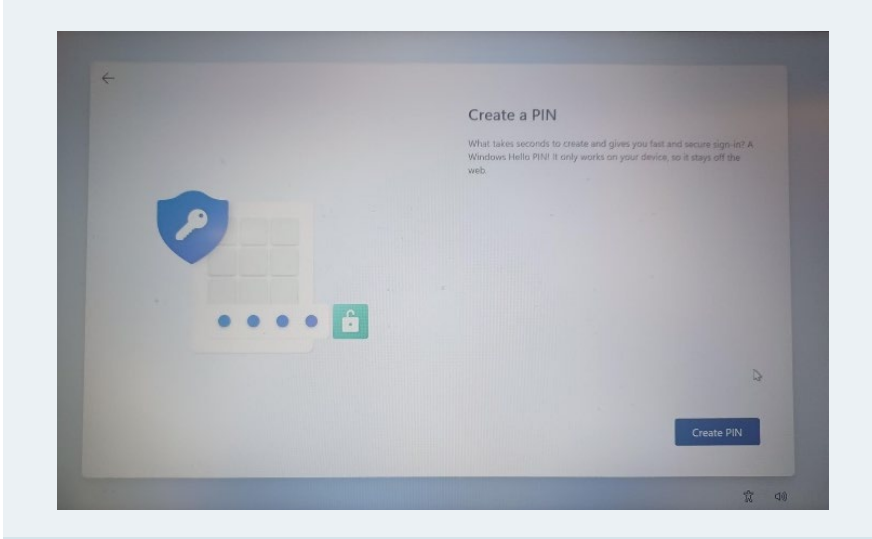

Lag en pinkode. (Minst 6 tall)

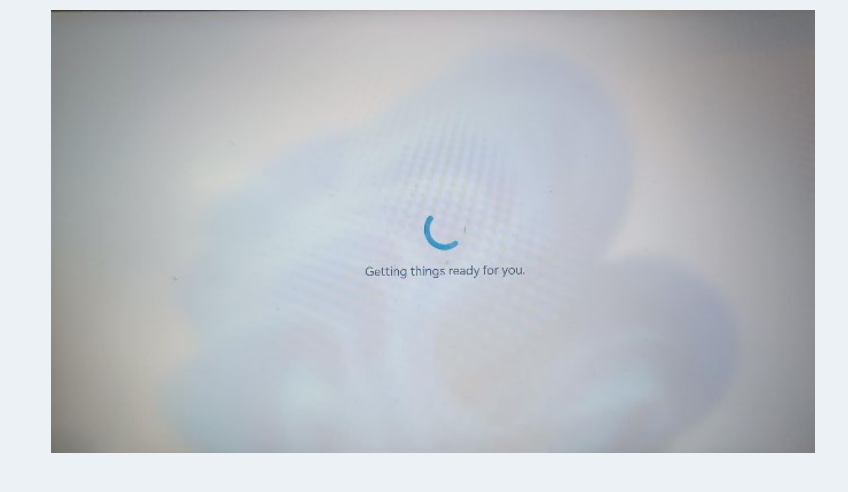

Vent til den blir ferdig.

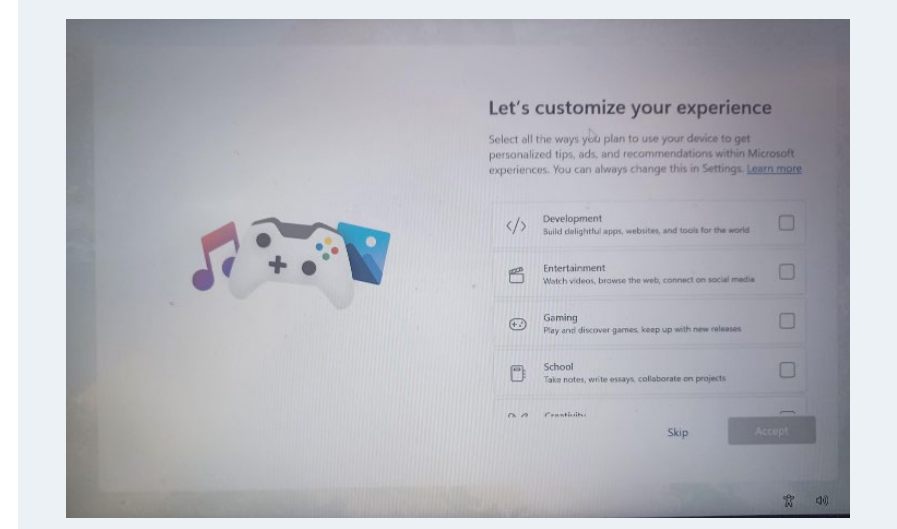

## Trykk på «Skip».

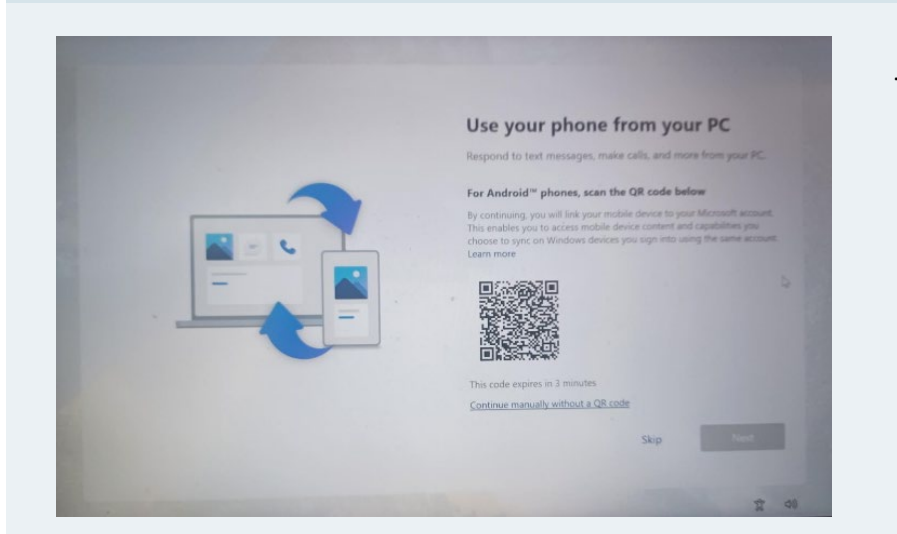

### Trykk på «Skip».

## Velg «Not now».

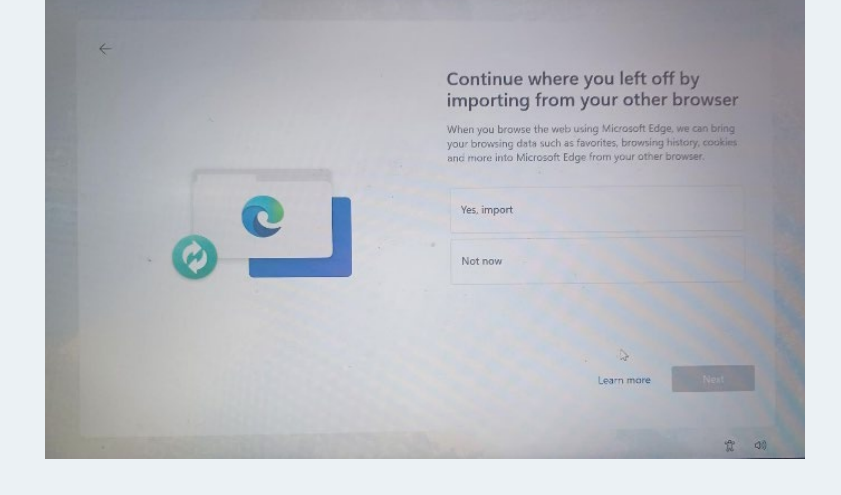

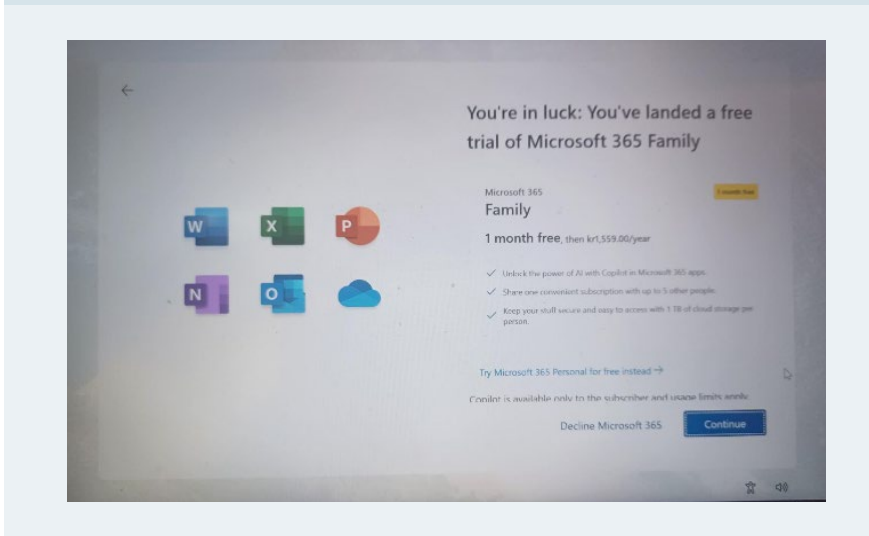

Velg «Decline Microsoft 365» eller «Continue» om du ønsker å ha Microsoft produktene tilgjengelig på din PC.

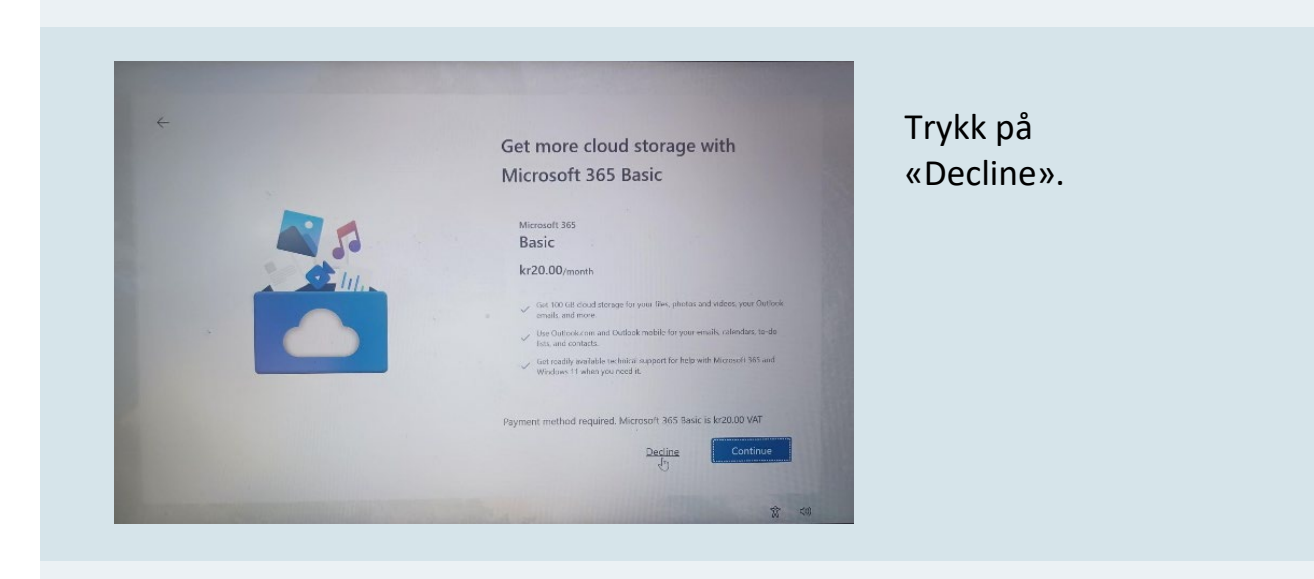

| Did you know you can use Microsoft                                                                                                    |
|----------------------------------------------------------------------------------------------------|
| 365 for free?                                                                                                    |
| Just sign in and go. It's freel                                                                                                    |
| Use Word, Excel, and PowerPoint for free<br>Open your insease and go to https://www.Microsoft265.com.io<br>use the free web versione of Word, Fixed, PowerPoint, and more<br>Microsoft 363 apps. |
| Get 5 GB of free cloud storage<br>Securely use, skill, and share your photos, videos, and<br>documents in OmeDrive.                                                                              |
| Manana unur dur yrith Autlank<br>Back Next                                                                                                    |

## Trykk på «Next».

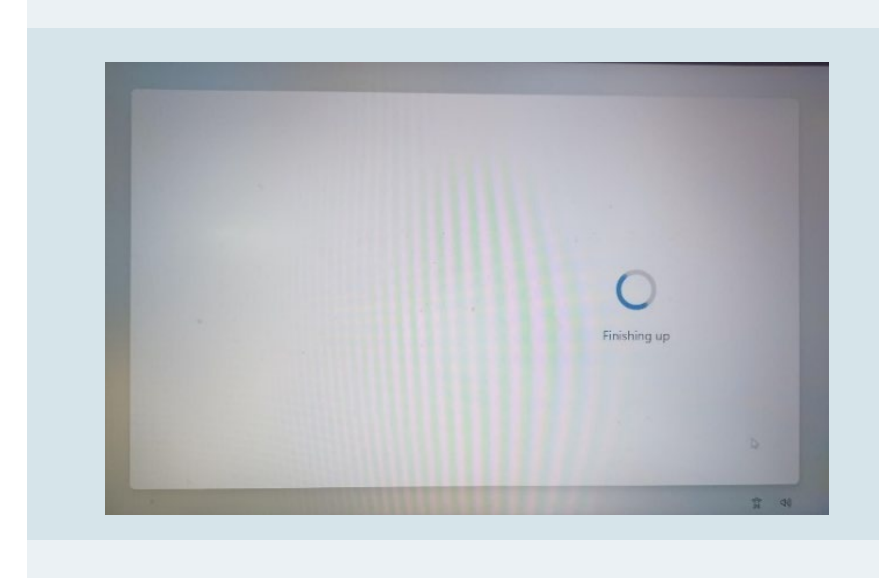

«Finishing up». Du må nå vente til Windows blir ferdig installert.

PC-en er nå ferdig privatisert